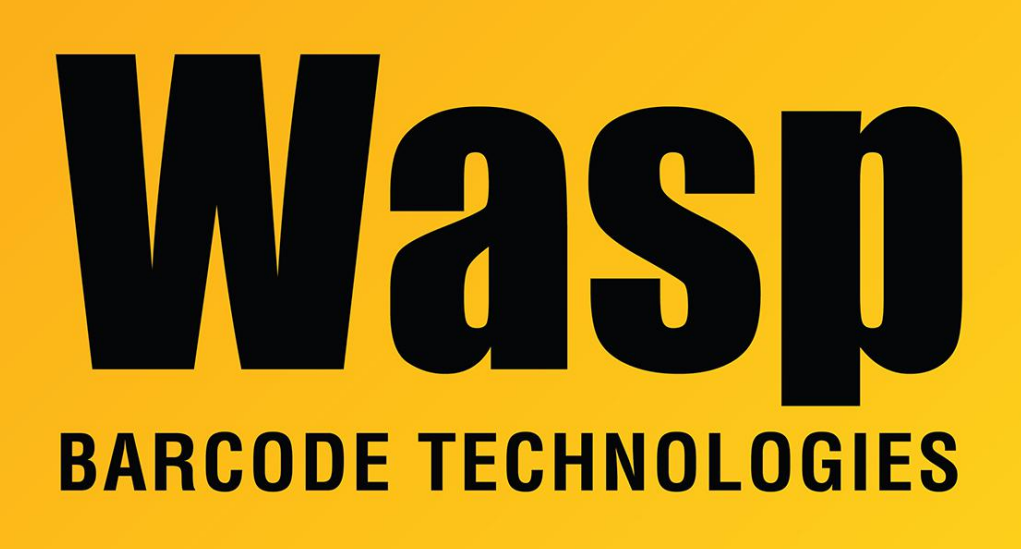

Portal > Knowledgebase > Hardware > Scanners > WDI4500 > Setting Suffix on the WDI4500

## Setting Suffix on the WDI4500

Internal User - 2017-04-10 - in WDI4500

If you need to enable the Carriage Return after scanning with the 4500, scan <DATA><SUFFIX 1> from page 6-5 of the Users Manual. Carriage Return is the default value for Suffix 1.

If you need to change what is sent in the suffix, first find the character you need on the tables on pages 3-12 through 3-21 and make note of the 4 digit Prefix/Suffix Value. E. g., 1009 for Horizontal Tab.

On page 6-4, scan Scan Suffix 1, then scan the 4 digits in Appendix A for the Prefix/Suffix

Value. If you make a mistake, scan Cancel on A-3.

## **Related Pages**

• <u>Scanner User Manuals, Programming Reference Guides, Quick Reference Guides, Quick Start Guides (multiple models) manual</u>